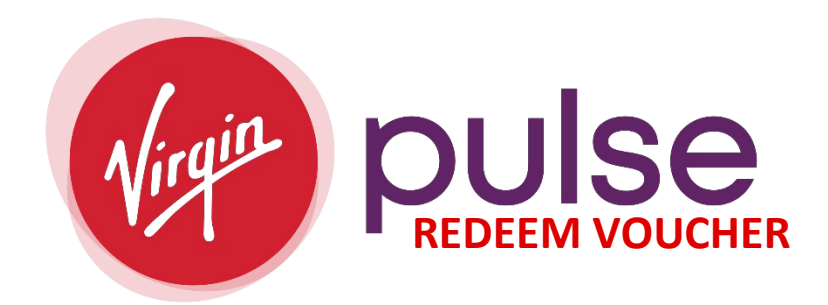

| SHAPIRO | Already a member? | SIGN IN | English | ~ |
|---------|-------------------|---------|---------|---|
|         |                   |         |         |   |

## 1. LOGGING IN:

| USERNAME         | MERINE |
|------------------|--------|
|                  |        |
| Forgot Username? |        |
| PASSWORD         | ø      |
| Forgot Password? |        |
| Remember My User | name   |
| SIGN IN          |        |

- Use the Username and Password you created when signing up for Virgin Pulse.
- We suggest you contact the <u>Virgin Pulse Customer Support</u> if you have issues logging in. Our team is here to assist if you are not getting answers from Virgin Pulse.

1. Select either the Rewards and "Go to Rewards Page", Click on the progress bar or rollover "Home" and select "Rewards".

| SHAPIRO                                                                                                    | Home                                                                                                    | Health  | Benefits                             | 88<br>Social                               | )<br>Media            | More                                                            | e                                                           | G<br>Support          |      |
|----------------------------------------------------------------------------------------------------|----------------------------------------------------------------------------------------------------|---------|--------------------------------------|--------------------------------------------|-----------------------|-----------------------------------------------------------------|-------------------------------------------------------------|-----------------------|------|
|                                                                                                    | ~                                                                                                    | ~       |                                      | •                                          | •                     | Rewards                                                         | *                                                           | / Poin                | ts 🔨 |
| Reward Prog                                                                                                    | ress                                                                                                    | REWARDS | S<br>My Earnings                     |                                            |                       |                                                                 | Mar 31 • 5<br>ard: <b>\$30 R</b><br>nts To Go!<br>Go to Rew | i9 days left<br>eward |      |
| Reward                                                                                                    | 250                                                                                                    |         |                                      |                                            |                       | л. <u>.</u>                                                     |                                                             |                       |      |
| \$130 Earned                                                                                                    | 250                                                                                                    |         |                                      | 59 days left t                             | to earn r             | ewards                                                          |                                                             |                       |      |
| Vhat's in it for you:<br>and \$1000 for family co<br>financial incentives!                                                                                                    | gle coverage<br>overage in                                                                                              |         |                                      | 59 days left                               | to earn ro<br>Yo<br>2 | ewards                                                          | ints                                                        | (1)                   |      |
| <ul> <li>\$130 Earned</li> <li>What's in it for you:</li> <li>Earn up to \$500 for sing<br/>and \$1000 for family co<br/>financial incentives!</li> <li>On-demand wellbeing t<br/>you get and stay health</li> </ul>                                                                                                    | gle coverage<br>overage in<br>tools to help<br>ny!                                                                      |         | Level 1<br>500 Points                | 1<br>Level 2<br>5000 Points                | Co earn r             | ewards                                                          | Le<br>Le<br>18                                              | evel 4<br>000 Points  |      |
| <ul> <li>S130 Earned</li> <li>S130 Earned</li> <li>Earn up to \$500 for sing<br/>and \$1000 for family co<br/>financial incentives!</li> <li>On-demand wellbeing t<br/>you get and stay health</li> <li>REASONABLE ALTERNAT</li> <li>Not sure if you can fully p<br/>in this program because</li> <li>Initiability or medical cond<br/>may be eligible for altern</li> </ul> | gle coverage<br>overage in<br>tools to help<br>ny!<br><b>TIVE:</b><br>participate<br>of a<br>dition? You<br>pative ways |         | Level 1<br>500 Points<br>\$10 Reward | D<br>Level 2<br>5000 Points<br>\$20 Reward | 2<br>330<br>530       | ewards<br>bu have 10190 Po<br>Level 3<br>12000 Points<br>Reward | Le<br>18<br>\$40 R                                          | eward                 |      |

- 2. From here you will see "How to Earn" and "My Earnings" along with "Redeem a Voucher"
  - To enter your voucher, click on "Redeem A Voucher"

| REWARDS     |             |                  |
|-------------|-------------|------------------|
| How to Earn | My Earnings | REDEEM A VOUCHER |
| -           |             |                  |

3. Enter your "Voucher Code" and click on "Submit".

## **REDEEM A VOUCHER**

Have a Virgin Pulse voucher in hand? Find the 10-digit Voucher Code (see the red circle below) and enter it below. Each Voucher Code can only be redeemed once.

 $\overline{\mathbf{x}}$ 

|            | VIRGIN PULSE VOUCHER                            | Ger pulse                               |
|------------|-------------------------------------------------|-----------------------------------------|
|            | Congratulations! You've earned<br>extra Points! | Value: 100 Points<br>Code: AAAA-BBBB-CC |
| Voucher Co | de:                                             | шт                                      |
|            |                                                 |                                         |